## **JAK DOKONAĆ ZMIANY WPISU W REJESTRZE PRAKTYK ZAWODOWYCH** – KROK 2

## Zmiana wpisu w rejestrze praktyk odbywa się za pośrednictwem strony https://rpwdl.ezdrowie.gov.pl/

- Zaloguj się na konto poprzez Elektroniczną Platformę Logowania Ochrony Zdrowia (e-PLOZ) w RPWDL przy użyciu login.gov.pl
- Po zalogowaniu do systemu RPWDL 2.0 wybierz kafelek "Wnioski".

| <u>9</u> | Rejestry CeZ                                                                                                    | Jak korzystać z systemu 🕒 Rejestr Praktyk Fizioterape                                                                              |
|----------|----------------------------------------------------------------------------------------------------|----------------------------------------------------------------------------------------------------|
|          | RPWDL Rejestr Podmiotów<br>Wykonujących Działalność Le                                                                                                    | czniczą                                                                                                    |
|          | Rejestr Podmiotów Wykonujących Działalność Leczniczą (RPWDL) jest rejestrem podmiotów<br>prowadzonym w formie elektronicznej, zgodnie z ustawą z dnia 15 kwietnia 2011 r. o działa                                                                                                    | wykonujących działalność leczniczą,<br>Iności leczniczej.                                                                          |
|          | Witamy w RPWDL                                                                                                    |                                                                                                    |
|          | Szanowni Państwo,<br>od dnia 23 sierpnia bieżącego roku systemy RPWDL 1.0 i RPWDL 2.0 w okresie przejściowym dzi<br>RPWDL 2.0, przejdź do systemu RPWDL 1.0 w celu jej wyszukiwania <u>https://rpwdLezdrowie.go</u><br>W systemie RPWDL 2.0 znajdziesz księgi rejestrowe i wnioski, które powstały po 23 sierpnia bie | ałają równocześnie, jeżeli wyszukiwanej księgi rejestrowej lub wniosku nie znajdziesz w systemie<br>κ <u>φΡ/ Δ</u><br>Żącego roku. |
|          |                                                                                                    |                                                                                                    |
|          | Wnioski                                                                                                    | Księgi rejestrowe                                                                                                    |
| ,        | Tu znajdziesz dostęp do wniosków rejestrowych, wniosków o uprawnienia do<br>ksiąg rejestrowych i o dostęp do systemu P1.                                                                                                    | Tu znajdziesz księgi rejestrowe praktyk zawodowych, zarejestrowanych w RPWDL, do których posiadasz uprawnienia.                    |
|          | Przejdź >                                                                                                    | Przejdź >                                                                                                    |
|          |                                                                                                    |                                                                                                    |

 Wybierz z listy "Wniosek o zmianę wpisu indywidulanej praktyki fizjoterapeutycznej", następnie wskaż numer księgi dla której chcesz przygotować wniosek.

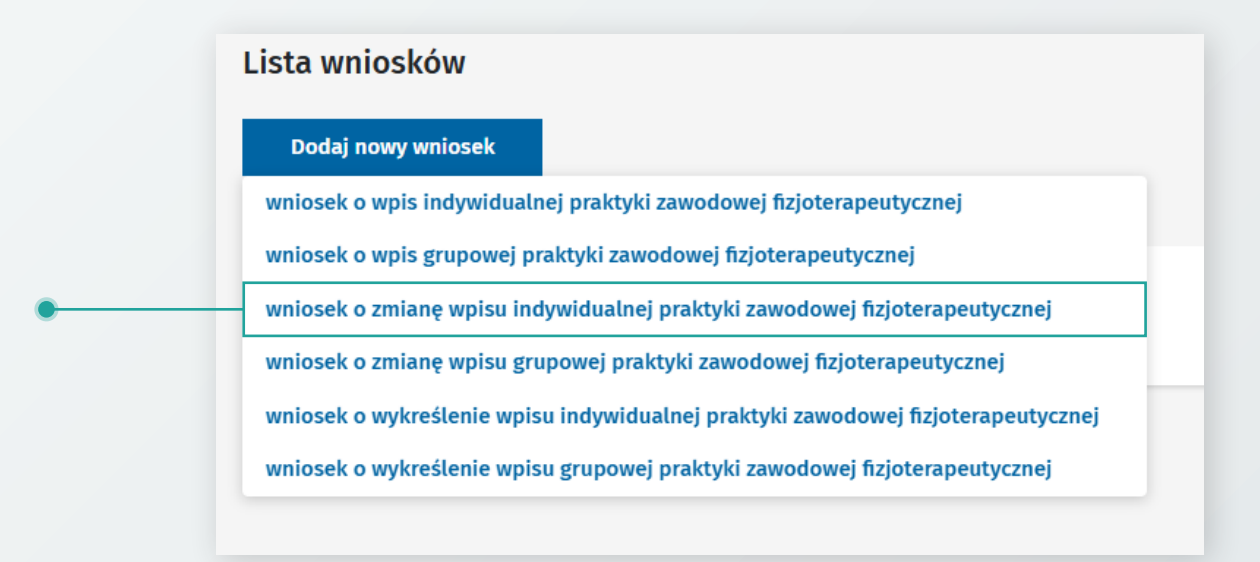

- We wniosku nanieś wszystkie potrzebne zmiany, dodatkowo zweryfikuj zawartość każdej z zakładek wniosku. Pamiętaj o wpisaniu poprawnego zakresu danych zgodnie z wytycznymi na stronie 5 w instrukcji: https://pomoc.kif.info.pl/wp-content/uploads/2019/09/RPWDL-2.0-jak-zarejestrowac-praktyke\_2024-1.pdf
- Dodaj załączniki (opłata za zmianę wpisu), do złożenia wniosku konieczne jest zaznaczenie wszystkich oświadczeń.

|   | Dodaj zatęczniki                                                                                                    |
|---|----------------------------------------------------------------------------------------------------|
| • | Przeciągnij tutaj lub wybierz<br>(format: .txt .rtfpdfxps, .odt, .ods, .odp, .doc, .xlsx, .ppt, .docx, .xlsx, .ppt, .geg, .tiftiffgeotiff, .pngsvg, lub .xml)<br>Wybierz plik                                                                                                    |
|   | Oświadczenia*                                                                                                    |
|   | Świadomy odpowiedzialności karnej za ztożenie fałszywego oświadczenia wynikającej<br>z art. 233 § 6 ustawy z dnia 6 czerwca 1997 r Kodeks karny oświadczam, że:                                                                                                    |
|   | <ul> <li>1. Dane zawate we wniosku o wpis do rejestru podimiotow wykonujących działalność teczniczą są kompletne i zgódne z prawdą.</li> <li>2. Znane mi są i spełniam warunki wykonywania działalności leczniczej w zakresie objętym składanym wnioskiem określone w ustawie z dnia 15 kwietnia 2011</li> <li>o. działalności leczniczej.</li> </ul> |
|   | 3. Nie prowadzę hurtowni farmaceutycznej, hurtowni farmaceutycznej produktów leczniczych weterynanyjnych, apteki ogólnodostępnej ani punktu aptecznego, a także nie wystąpiłem z wnioskiem o wydanie zezwolenia na ich prowadzenie.                                                                                                    |
|   | • 4. Nie zajmuję się pośrednictwem w obrocie produktami leczniczymi ani nie wystąpiłem z wnioskiem o wpis do rejestru, o którym mowa w art. 73a ust. 3<br>ustawy z dnia 6 września 2001 r Prawo farmaceutyczne.                                                                                                    |

 Po zakończeniu pracy nad wnioskiem kliknij "Zatwierdź wniosek", a następnie "Podpisz wniosek". Do złożenia wniosku będzie potrzebny podpis elektroniczny: kwalifikowany podpis elektroniczny albo podpis zaufany.

| Status wniosku: Przeka         | zany do e-podpisu                                                                              |
|--------------------------------|------------------------------------------------------------------------------------------------|
| Dotyczy wniosku: 01263         | 9522                                                                                           |
| Podpis dokumentu odb           | ywa się na stronie zewnętrznej. Po złożeniu podpisu, automatycznie powrócisz do systemu RPWDL. |
| Naciśnięcie przycisku <b>W</b> | róć do listy wniosków, spowoduje przejście do listy wniosków. Wniosek nie zostanie podpisany.  |
| Przywrócenie wniosku o         | lo edycji spowoduje cofnięcie zatwierdzenia wniosku i przywrócenie statusu <b>Roboczy</b>      |

Po podpisaniu wybierz "Wyślij wniosek", prawidłowo wysłany wniosek powinien posiadać status "Złożony".

| Status wniosku: <b>Przekazany</b><br>Wybór funkcji <b>Wyślij wnios</b> e<br>Naciśnięcie przycisku <b>Wróć</b><br>Przywrócenie wniosku do ec | r <b>do e-podpisu</b><br>Ek spowoduje złożenie wniosku do organu rejestrowego.<br><b>do listy wniosków</b> , spowoduje przejście do listy wniosków, w<br>lycji spowoduje usunięcie podpisów i przywrócenie statusu <b>R</b> | niosek nie zostanie złożony.<br>o <b>boczy</b> |  |
|----------------------------------------------------------------------------------------------------|----------------------------------------------------------------------------------------------------|------------------------------------------------|--|
| Wyślij wniosek                                                                                                    | Wróć do listy wniosków Przywróć wniosek do edycji                                                                                                    |                                                |  |
| Numer wniosku<br><b>012649176</b>                                                                                                    | Rodzaj wniosku<br>wniosek o zmianę wpisu indywidualnej<br>praktyki zawodowei fizioterapeutycznej                                                                                                    | Status wniosku Złożony                         |  |

- Wniosek zostanie przesłany do Krajowej Rady Fizjoterapeutów. Pracownicy rejestru zweryfikują wniosek w ciągu maksymalnie 30 dni.
- Jeśli wniosek zostanie zweryfikowany jako kompletny, w ciągu 30 dni od wpływu wniosku zmiana we wpisie praktyki zostanie zarejestrowana, a zaświadczenie o zmianie zostanie wysłane na podany we wniosku adres poczty elektronicznej oraz dostępne będzie na koncie https://rpwdl2.ezdrowie.gov.pl/ w zakładce "Dokumenty" → "Zaświadczenia".
- Jeżeli wniosek zostanie zweryfikowany jako niekompletny lub niepoprawnie wypełniony, zostanie zwrócony wraz z wezwaniem do uzupełnienia braków. Możesz odebrać wezwanie do uzupełnienia na liście dokumentów, podpisując urzędowe poświadczenie doręczenia (UPD).
- Jeśli poświadczenie nie zostało podpisane nie ma możliwości podejrzenia wezwania, jak również nie ma możliwości przywrócenia wniosku do edycji. Na liście wezwań dostępne są wówczas funkcje "Odbierz" oraz "Przejdź do wniosku". Wybierz "Odbierz", aby rozpocząć proces podpisywania poświadczenia i odblokowania możliwości zapoznania się z treścią wezwania. Treść wezwania będzie dostępna po kliknięciu "Podgląd".

| Data wystawienia wezwania ≡ Namer wezwania ≡ Nazwa firmy albo imię i nazwisko ≡         Wszystkich pozycji 1           Numer wezwania         Rodzaj wezwania ≡ Nazwa firmy albo imię i nazwisko         Numer wniosku rejestrowego         numer wniosku rejestrowego         -           UL1         Wezwanie do uzupetnienia wniosku owpis do rejestrowego         Odebrany o         000007890         -         -           Data wystawienia wezwania         Nazwa firmy albo imię i nazwisko         NIP praktyłi zawodowej         -         -         -         - | Lis  | ta wezwań                               |                                                                           |                               |                                         |                               |                      |
|----------------------------------------------------------------------------------------------------|------|-----------------------------------------|---------------------------------------------------------------------------|-------------------------------|-----------------------------------------|-------------------------------|----------------------|
| Numer wazwania     Rodzaj wazwania     Status wazwania     Numer wniosku rejestrowego     Numer kalegi rejestrowej        WU_1     Wezwanie do uzupetnienia wniosku owpis do rejestru     Odebrany o     000007890     -       Data wystawienia wezwania     Nazwa firmy albo imię i nazwisko     NIP praktyki zawodowej     -       Z021-09-26     -     -                                                                                                    | Sort | aj: <u>Data wystawienia wezwania</u> ≡  | Numer wezwania 🗮 Nazwa firmy albo imię i nazw                             | <u>sko</u> ≡                  |                                         |                               | Wszystkich pozycji 1 |
| Data wystawienia wezwania Nazwa firmy albo imię i nazwisko NIP praktyki zawodowej<br>2023-09-26                                                                                                    |      | Numer wezwania<br>WU_1                  | Rodzaj wezwania<br>Wezwanie do uzupełnienia wniosku o wpis do<br>rejestru | Status wezwania<br>Odebrany o | Numer wniosku rejestrowego<br>000007890 | Numer księgi rejestrowej<br>— |                      |
| Poblerz Przeldź do wniosku Podelad                                                                                                    |      | Data wystawienia wezwania<br>2023-09-26 | Nazwa firmy albo imię i nazwisko                                          | NIP praktyki zawodowej        | Pobierz                                 | Przeidź do wniosku            | Podglad              |

- Po odebraniu wezwania, chcąc dokonać modyfikacji wniosku, przejdź na listę wniosków, wybierając ze strony głównej kafelek "Wnioski" lub z menu bocznego pozycję "Wnioski" → "Wnioski rejestrowe".
- Odszukaj na liście wniosek o statusie [Do uzupełnienia], wybierz "Przywróć do edycji". Funkcja ta jest dostępna pod 3 kropkami. Wybierz "Tak", by przywrócić wniosek do edycji (status [Roboczy]).
- Uzupełnij wniosek zgodnie z treścią wezwania do uzupełnienia.
- Zatwierdź, podpisz i wyślij wniosek, postępując tak samo jak przy innych wnioskach, opisanych wcześniej. Wniosek uzyska status [Złożony] i będzie podlegał ponownej ocenie przez właściwy organ rejestrowy.

Zapraszamy do zapoznania się z najczęściej zadawanymi pytaniami i odpowiedziami na stronie https://pomoc.kif.info.pl/category/dzialalnosc-lecznicza-praktyki-zawodowe/ W przypadku pytań zapraszamy do kontaktu mailowego na adres: praktyka.zawodowa@kif.info.pl lub telefonicznego 22 230 2015 lub 22 230 2016.

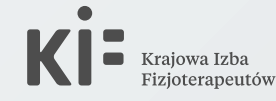